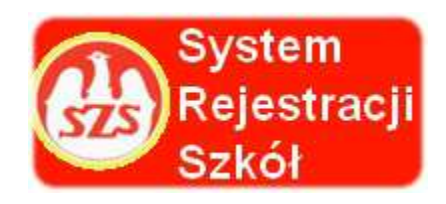

## Szanowni Państwo!

# Administratorzy, organizatorzy Współzawodnictwa Sportowego Dzieci i Młodzieży Szkolnej SZS,

System Rejestracji Szkół Współzawodnictwa Sportowego Dzieci i Młodzieży Szkolnej organizowanej i prowadzonej przez Szkolny Związek Sportowy w całym kraju.

Szkolny Związek Sportowy od bieżącego roku szkolnego wprowadza elektroniczny system rejestracji szkól oraz elektroniczną platformę prowadzenia współzawodnictwa na poziomie wojewódzkim, powiatowym a nawet gminnym, gdzie jest to możliwe.

W roku szkolnym 2015/2016 szkoły, które zamierzają przystąpić do współzawodnictwa sportowego zobowiązane są do 15.10.2015 roku zgłosić chęć uczestnictwa w zawodach wchodzących w skład Kalendarza Imprez SZS poprzez specjalną platformę internetową: www.srs.szs.pl

Szkolny Związek Sportowy

#### Instrukcja obsługi systemu SRS dla administratorów- organizatorów zawodów SZS

Opis krok po kroku:

**Informacja / Instrukcja** dotycząca Systemu Rejestracji Szkół / **SRS** / Administratorzy logowanie na stronie <u>www.srs.szs.pl</u>

#### Osoba która otrzymała dostęp do platformy SRS/ administrator

- **1.** Loguje się do systemu za pomocą e-maila i hasła przygotowanego dla niego przez administratora wyższego lub równorzędnego szczebla dostępu.
- 2. Po zalogowaniu mamy do dyspozycji kilka opcji na pasku

### Część pierwsza – zakładanie zawodów:

| srs. <b>szs.pl</b> /system/ |                                                                                                    | ∀ C <sup>i</sup>     | *                 | Ê               | ٠  | ⋒ | 4 | Q |
|-----------------------------|----------------------------------------------------------------------------------------------------|----------------------|-------------------|-----------------|----|---|---|---|
| Sy                          | załogowany: Feliks Piwowar<br>vstem Rejestracji Szkół - SZS                                                                                                    |                      |                   |                 |    |   |   |   |
| A                           | Kalerna zawodów Zgloszenia Administratorzy Wykaz Szkół                                                                                                    |                      | VV                | yloguj          |    |   |   |   |
| Zrobic                      | one:<br>24.09.2015 - [ADMIN] Terminarze - automatyczne powielanie daty termin_od do termin_do<br>24.09.2015 - [ADMIN] Zakładka z listą zarejestrowanych szkół (jeśli tam mają być jakieś inne dodatkowe dane lub filtry to dajcie znać)<br>22.09.2015 - [WSZYSCY] na liście terminarza (r pewno w pdf) jeśli terminy rozgywek to ten sam dzień to zcalić wyświetlanie daty w jedną<br>[SZKOŁY] ognaciczenie daty przy dodawaniu uczestników do rozników 1909-1999 - niemożliwe do realizacji (rocznik i nawet 78)<br>22.09.2015 - [SZKOŁY] uproszczenie kalendarzy przy dodawaniu uczestników<br>22.09.2015 - [SZKOŁY] uproszczenie kalendarzy przy dodawaniu uczestników<br>22.09.2015 - [ADMIN] Edycja terminarzy, kilka drobnych poprawek przy dodawaniu zgłoszeń<br>17.09.2015 - 21.09.2015 - poprawianie wydajności aplikacji liczne poprawki drobnych niedociagnięć<br>16.09.2015 - LADMIN] usuwanie zawodów z terminarza (tylko zawodý do których nikt się nie zapisał) |                      |                   |                 |    |   |   |   |
| Zgłos                       | szone problemy:                                                                                                    |                      |                   |                 |    |   |   |   |
|                             | [ADMIN] dodawanie terminarza - pozwala zapisać daty "od" większe od daty "do"                                                                                                    |                      |                   |                 |    |   |   |   |
| Zgłos                       | zone sugestie:                                                                                                    |                      |                   |                 |    |   |   |   |
|                             | <ul> <li>CZY KTOŚ MA JAKIŚ POMYSŁ NA WYŚWITLANIE LISTY ZAWODÓW? GENERALNIE NA MÓJ GUST CIEŻKO COŚ ZNALEŻĆ!!! MOŻE SORTO<br/>TERMINU ROZGRYWEK??</li> <li>(ADMINI) downie zapisanej szkoły z terminarza</li> <li>(ADMINI) dowieś przypisanie więszeji liczby powiatów i gmin administratorom tworząc w ten sposób strefy</li> <li>(ADMINI) ograniczenie wyboru szczebla zawodów dla administratorów powiatowych i gminnych</li> <li>(ADMINI) w doławaniu terminarza funkcja dodatkowa "dziewczynki i chłopcy" żeby mniej pisać</li> <li>(ADMINI) w doławaniu pisów terminarzą</li> <li>(ADMINI) w doławaniu terminarzą funkcja dodatkowa "dziewczynki i chłopcy" żeby mniej pisać</li> <li>(ZADMINI) w doławaniu pisów terminarzą</li> <li>(SZKOŁY] Możliwość wypisania z zawodów (w okresie gdy okienko zapisów jest otwarte)</li> </ul>                                                                                                    | WAĆ PO               | DAC C             | ΙE              |    |   |   |   |
|                             | Copyright © 2015 Szkolny Związek Sportowy. Wszelk<br>Wykonanie: IT24 Profesjonalne Usługi Informatyczne (                                                                                                    | ie prawa<br>Grzegora | a zastr<br>z Kowa | zeżoni<br>alski | e, |   |   |   |

Rys. Nr 1 Pierwsze okno po zalogowaniu.

| 3. Z tego poziomu wybieramy okno "Kalendarz zawodów" – (klikamy myszką) |                                      |                                    |         |  |  |  |  |  |  |  |  |
|-------------------------------------------------------------------------|--------------------------------------|------------------------------------|---------|--|--|--|--|--|--|--|--|
| srs. <b>szs.pl</b> /system/kalendarz                                    |                                      |                                    |         |  |  |  |  |  |  |  |  |
| System Rejest                                                           | tracji Szkół - SZS                   | Zalogowany: Feliks Piwowar         |         |  |  |  |  |  |  |  |  |
| Kalendarz zawodów Zgł                                                   | loszenia Administratorzy Wykaz Szkół |                                    | Wyloguj |  |  |  |  |  |  |  |  |
| Dodzj. srmin zawodów                                                    | Tylko moje                           | 1/4 wojewódzkich Vybierz rozgrywki | •       |  |  |  |  |  |  |  |  |
| Brak zawodów do wyświetlenia                                            |                                      |                                    |         |  |  |  |  |  |  |  |  |

Rys. nr 2 Kalendarz zawodów/ dodawanie nowych zawodów.

Następnie klikamy na zielone okienko "dodaj termin zawodów"

| Powrot            |                                                                                                    |                               |                 |  |
|-------------------|----------------------------------------------------------------------------------------------------|-------------------------------|-----------------|--|
| Szczebel zawodów: | Wyblerz szczebel zawodów                                                                                                    | •                             |                 |  |
| Województwo:      | MAŁOPOLSKIE                                                                                                    | ~                             |                 |  |
| Postat:           | Complete<br>Bochenial<br>Dochenial<br>drizzowski<br>dproseki<br>gornosi<br>gornosi<br>kratowski<br>limarovski<br>mietowski<br>misterical<br>nowscarski<br>obsięcimski<br>obsięcimski<br>potoczowski<br>staki |                               | Wjorane         |  |
| Cmine:            | jeżeli nie wybierzemy, zawody będą<br>Do wyboru                                                                                                    | dostępne dla wszystkich powle | atów<br>Wybrane |  |

Rys. nr 3 Kalendarz zawodów/ dodawanie terminu zawodów/ wybór szczebla.

W tym oknie po kolei wypełniamy dane nt. zawodów tj. szczebel zawodów np. woj./ powiat/ itd. Jeżeli nie wojewódzkie - to wybieramy z listy powiat lub kilka powiatów dla których będą organizowane zawody. ( klikamy na nazwę powiatu/ gminy - nazwa przenosi się na drugą stronę) Działania można cofnąć w ten sam sposób.

Jeżeli powiatowe to lista gmin jest nieaktywna

Natomiast jeżeli jest to np. ½ powiatu to musimy po wyborze powiatu , wybrać także listę gmin dla których robimy zawody.

Jeżeli zawody gminne to wybieramy ( powiat i odpowiednią gminę )

Przykład: dla zawodów gminnych/miejskich

| Powrót            |                                                    |          |            |                                  |
|-------------------|----------------------------------------------------|----------|------------|----------------------------------|
|                   |                                                    |          | 1          |                                  |
| SZCZODOI ZAWODOW: | miejskie / gminne                                  | •        |            |                                  |
| Województwo:      | MAŁOPOLSKIE                                        | -        |            |                                  |
| Powlat:           | Do wyboru                                          |          |            | Wybrane                          |
|                   | bocheński                                          |          |            | chrzanowski                      |
|                   | brzeski                                            |          |            |                                  |
|                   | Sąbrowski                                          |          |            |                                  |
|                   | gorilcki                                           |          |            |                                  |
|                   | krakowski                                          |          |            |                                  |
|                   | limanowski                                         | =        |            |                                  |
|                   | mlechowski                                         |          |            |                                  |
|                   | myšlenicki                                         |          | ÷          |                                  |
|                   | nowosądecki                                        |          |            |                                  |
|                   | nowotarski                                         |          |            |                                  |
|                   | olkuski                                            |          |            |                                  |
|                   | oświęcimski                                        |          |            |                                  |
|                   | proszowicki                                        |          |            |                                  |
|                   | suski                                              |          |            |                                  |
|                   | tarnowski                                          | -        |            |                                  |
|                   | Patronale M                                        | Ψ.       |            |                                  |
|                   | jeżeli nie wybierzemy, zawody będą dost            | ępne dla | a wszystki | ich powlatów                     |
| Gmina:            | Do wyboru                                          |          |            | Wybrane                          |
|                   | Babice (gmina wiejska) [chrzanowsk                 | ŋ        |            | Alwernia (gmina miejsko-wiejska) |
|                   | Chrzanów (gmina miejsko-wiejska)<br>[chrzanowski]  |          |            | [chrzanowski]                    |
|                   | elbląż (gmina miejsko-wiejska)                     |          |            |                                  |
|                   | [chrzanowski]                                      |          |            |                                  |
|                   | Trzebinia (gmina miejsko-wiejska)<br>[chrzanowski] |          |            |                                  |
|                   |                                                    |          |            |                                  |
|                   |                                                    |          | 4          |                                  |
|                   |                                                    |          |            |                                  |
|                   |                                                    |          |            |                                  |

Rys. nr 4 Kalendarz zawodów/ wybór szczebla zawodów np. gminne.

W dalszej kolejności wpisujemy kolejno wymagane okienka tj. (miejscowość/ adres/ hala ) Kategorię wiekową ( IMS, Gimn, Lic ) płeć, dyscyplinę. Potem możemy napisać kilka najistotniejszych informacji nt. zawodów np. limit startujących ect. Wybieramy opcję czy to są zawody drużynowe/ ( jeżeli tak to zostawiamy znaczek ).

Dalej kolejne pole opcjonalne to możliwość zaznaczenia terminu na czerwono ( dotyczy zmiany terminu w stosunku do pierwotnej wersji).

Podajemy termin zawodów od .... do ....

Podajemy termin zapisów od ..... data

i termin końcowy zgłoszeń szkół data/ godzina / do wyboru zegar pod kalendarzykiem

#### " Dodatkowe informacje"

W tym oknie możemy wpisać np. istotne informacje o zawodach/ miejsce/ ect. Ale także pudlingować łącze do pełnego regulaminu ( zamieszczonego na stronie organizatora)

| ndarz/dodaj                                          |                                                                                                    |
|------------------------------------------------------|----------------------------------------------------------------------------------------------------|
| Dyscyplina:                                          | Wybierz dyscyplinę  v                                                                                                    |
| Dodatkowe informacje<br>o dyscyplinie:               | Dodatkowe informacje                                                                                                    |
| Zawody drużynowe:                                    | np. skok w dal, bieg na 100m<br>Tak / Nie zaznaczenie oznacza, że zawody są drużynowe, niezaznaczone oznacza zawody indywidualne       |
| Oznaczenie zmiany<br>terminu rozgrywania<br>zawodów: | Nie / Tak<br>zaznaczenie oznacza, że na liście termin<br>rozgrywania zawodów będzie oznaczony<br>czerwonym kolorem (np. przy zmianach) |
| Termin rozgrywania<br>zawodów (od):                  | 25-09-2015                                                                                                    |
| Termin rozgrywania<br>zawodów (do):                  | 25-09-2015                                                                                                    |
| Termin zapisów (od):                                 | 15-09-2015 13:58                                                                                                    |
| Termin zapisów (do):                                 | 24-09-2015 14:00                                                                                                    |
| Dodatkowe informacje:                                | BI II II II II II II II II II II II II I                                                                                               |
|                                                      | http://www.mszs.krakow.pl/ims_komunikaty.html                                                                                          |

Rys. nr 5 Kalendarz zawodów/ dodatkowe informacje o zawodach / dokładanie linku z regulaminem.

PO KLIKNIĘCIU MUSZKĄ NA W/W OKIENKO pojawia się nowe okienko z możliwością podlinkowania np. regulaminu zawodów:

|                                     |                                                                                            |                                                                          |                                                                                                    |              |                          |                | ☆自 | + 1 | ñ 1 | C |
|-------------------------------------|--------------------------------------------------------------------------------------------|--------------------------------------------------------------------------|----------------------------------------------------------------------------------------------------|--------------|--------------------------|----------------|----|-----|-----|---|
|                                     | czerwonym kolorem (                                                                        | (np. przy zmianac                                                        |                                                                                                    |              |                          |                |    |     |     |   |
| Termin rozgrywania<br>zawodów (od): | 01-10-2015                                                                                 | =                                                                        |                                                                                                    |              |                          |                |    |     |     |   |
| Termin rozgrywania<br>zawodów (do): | 01-10-2015                                                                                 | <u> </u>                                                                 |                                                                                                    |              |                          |                |    |     |     |   |
| Termin zapisów (od):                | 23-09-2015 20:5                                                                            | 64                                                                       |                                                                                                    | Odnośnik     |                          | ×              |    |     |     |   |
|                                     |                                                                                            |                                                                          |                                                                                                    | Informacje   | Obiekt docelowy          |                |    |     |     |   |
| Termin zapisów (do):                | 29-09-2015 16:0                                                                            | 00                                                                       |                                                                                                    | Typ odnośnik | a                        |                |    |     |     |   |
| Dodatkowe informacje:               | B I 2= :=                                                                                  | 1.42.42                                                                  | ∞ ?                                                                                                    | Adres URL    |                          |                |    |     |     |   |
|                                     | /reg_woj_intlywi                                                                           | id liga la gim<br>a zołoszoniowaj                                        | 01 10 2015 ci<br>dopisać przy nazwisku ( "dodatkoj                                                                 | we info      | woj_indywid_liga_la_gim_ | 01_10_2015.pdf |    |     |     |   |
|                                     | prosimy w lišcie<br>ucznia w jakiej<br>wzór karty zawo<br>http://www.msz<br>/wzor_karta_zg | konkurencji LA<br>odnika do pobra<br>s kraków pl/form<br>loszenia_la_ind | startuje ; np. 100m , skok w dal<br>nia i wypełnienia na LA:<br>nularze ,mne_doc<br>ywid_2013 xts<br>wymagania ito |              | ٩                        | K Anuluj       | 1  |     |     |   |

Rys. nr 6. Kalendarz zawodów/ wstawianie linku z regulaminem zawodów.

W aktywnym okienku wpisujemy, ale lepiej kopiujemy adres ze strony www. Np. woj. szs – regulamin lub potem wyniki zawodów) poprzez

- a) Otwarcie strony na której jest regulamin/ wyniki kopiujemy adres z paska u góry strony (zaznaczenie na niebiesko) poprzez użycie klawiszy : Ctrl + C
- b) Następnie skopiowane w/w adres wklejamy do okienka jak wyżej (niebieski tekst ze strzałka) poprzez użycie klawiszy Ctrl + V.

c ) klikamy na odnośniku na " obiekt docelowy" i wybieramy opcję " Nowe okno(\_ blank)" wtedy po kliknięciu na wstawiony adres użytkownikowi otworzy się nowa strona a srs będzie aktywny dalej w innym oknie.

Klikamy OK i zapisz zawody.

Zapisujemy w/w zawody, które w tym momencie są już w kalendarzu zawodów.

## Część druga kalendarza / po założeniu zawodów i rejestracji szkół do nich.

| / ö System Rejestracji Sz        | kół × 🚺                | ASZS - Małopolski Szkolny Zwi × +                                                                                                    |             |           |            |                       |                              |                                    |              |          |       |    |
|----------------------------------|------------------------|----------------------------------------------------------------------------------------------------|-------------|-----------|------------|-----------------------|------------------------------|------------------------------------|--------------|----------|-------|----|
| 🗲 🛞 srs. <b>szs.pl</b> /system/k | calendarz              |                                                                                                    |             |           |            |                       | Ę                            | ⊽ ୯ ☆                              | â 🦊          | 合 🥠      | Q     | ≡  |
|                                  | Syste                  | III Rejestracji Szkur - SZS                                                                                                    |             |           |            |                       |                              |                                    |              |          |       |    |
|                                  | A Kalend               | darz zawodów Zgłoszenia Administratorzy Wykaz S                                                                                                    | zkoł        |           |            |                       |                              | Wyl                                | oguj         |          |       |    |
|                                  | Dodai termi            | n zawodów                                                                                                    | Tvlko moje  |           | niewódzkie |                       | imnaziada                    |                                    | 1            |          |       |    |
|                                  | Contraction Providence |                                                                                                    | i jine meje |           |            |                       |                              |                                    |              |          |       |    |
|                                  | Data<br>dodania        | Dane zawodów                                                                                                    | Województwo | Powiat    | Gmina      | Miejscowość           | llość<br>zapisanych<br>szkół | Akcje                              |              |          |       |    |
|                                  | 23-09-2015             | Szczebel zawodów: wojewódzkie<br>Rozgrywki: Gimnazjada<br>Dyscypina: Lechnicznych.)<br>konki: technicznych.))<br>Zawody drzynowe: Nie<br>Płeć: Dziewczęta<br>Termin zawodów: 01-10-2015<br>Zapisy: Z3.09-2015 20:54 - 29-09-2015 16:00<br>Dodatkowe informacje:<br>http://www.mszs.krakow.pi/reg%202015%202016%20gim<br>/reg.wcj_indywid_liga_l_gim_01_10_2015.pdf<br>prosimy w liście zgłoszeniowej dopisać przy nazwisku (<br>"dodatkowe informacje:<br>któr w jakiej konkurencji LA startuje ; np. 100m, skok w<br>dal<br>wzór karty zawodnika do pobrania i wypełnienia na LA:<br>http://www.mszs.krakow.pi/formularze_inne_doc<br>/wzor_karta_zgłoszenia_la_indywid_2013.xds | MAŁOPOLSKIE | Wszystkie | Wszystkie  | Kraków<br>stadion AWF | 16                           | Edytuj<br>Lista szkół<br>Wstaw wyr | <b>I</b> iki |          |       |    |
| rs.szs.pl/system/kalendarz/e     | edytuj/2848            |                                                                                                    |             |           |            |                       |                              | PL 👼                               | - ::: 詳      | .al. (1) | 14:17 | 25 |

Rys. nr 7 Edycja założonych zawodów.

Od tego momentu szkoły mogą się rejestrować do zawodów (podany termin wyżej)

Na stronie **Kalendarz zawodów** na górze strony mamy do dyspozycji wybór w okienkach:

- a) Pokaż wszystko / tylko moje
- b) Wybierz rangę (woj./ powiatowe/ gminne ect)
- c) Wybierz rozgrywki

Po wyborze interesujących nas okienek pojawia się nam odpowiednio podzielony kalendarz na zawody:

Ad a) założone przez wszystkich w woj./ powiecie/gminie lub "tylko moje"

Ad b) ranga zawodów odp. Woj./ ½ woj. itd.

Ad c) IMS/ Gimnazjada/ Licealiada

W Kalendarzu zawodów działa podział ze względu <u>na dostęp do systemu</u>, czyli operator wojewódzki może widzieć wszystkie zawody w województwie, łącznie nawet z gminnymi Ale operator powiatowy widzi tylko zawody swojego powiatu i swoich gmin Gminny tylko zawody gminne

Po założeniu zawodów mamy z prawej strony okno "edytuj" – możemy coś poprawić w założonych zawodach (miejsce termin ect). Lub usuń – ale do momentu kiedy nie zgłosi się żadna szkoła.

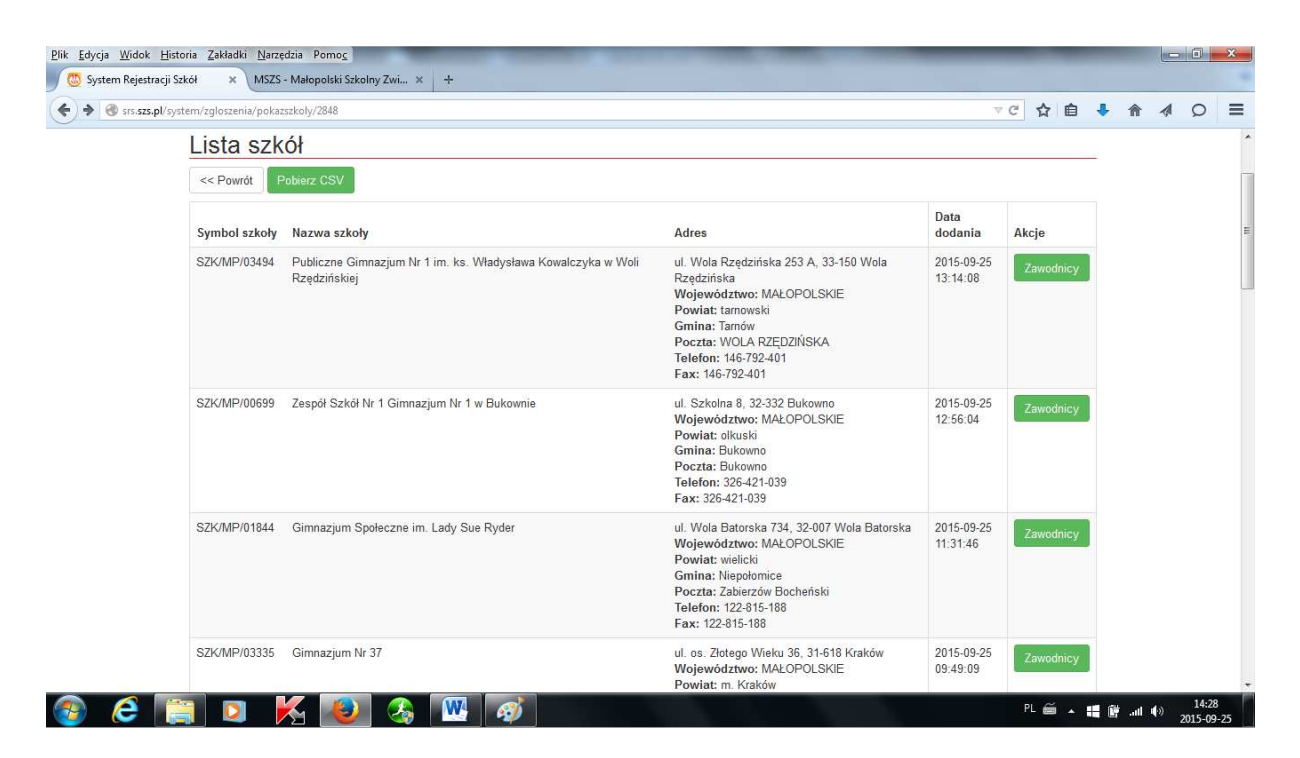

Rys. nr8 Lista szkół i uczniów zgłoszonych do zawodów.

Kolejny krok to działania po zgłoszeniu się szkół do danych zawodów. Wtedy możemy mieć podgląd na szkoły zgłoszone do zawodów/ uczniów z tych szkół lub możliwość importu zgłoszonych uczniów do zawodów w pliku CSV z okienka na górze "**Pobierz CSV**"

| X             |          |                 |                      |                               |           | -               |                | _              |         |             | 14        | 43184355                | .csv [Ty    | lko do od    | czytu] - | Microso  | oft Excel   |                             |            |            | -           |                                                                                                    |             | -                  |                       |         |                |          | *             |
|---------------|----------|-----------------|----------------------|-------------------------------|-----------|-----------------|----------------|----------------|---------|-------------|-----------|-------------------------|-------------|--------------|----------|----------|-------------|-----------------------------|------------|------------|-------------|----------------------------------------------------------------------------------------------------|-------------|--------------------|-----------------------|---------|----------------|----------|---------------|
| Plik          |          | Narzęc          | izia główne          | Układ st                      | rony      | Formuly         | Dan            | e Rei          | cenzja  | Wido        | k N       | owa karti               | а           |              |          |          |             |                             |            |            |             |                                                                                                    |             |                    |                       |         | 0              | 0 -      | <u>ل</u> ة 23 |
| <b>W</b> klej | K V      | Vytnij<br>opiuj | , C                  | alibri<br>3 <i>I</i> <u>U</u> | •         | 11 × A          | ал<br>Ал       | = =            |         | »»<br>ie (e | 📑 Zawi    | ijaj tekst<br>i wyśrodł | cuj - L     | Dgólne       | 000      |          | Formatov    | v. Form                     | natuj      | Style      | Wstaw       | The second second secon | Format      | Σ Αι               | itosumow<br>ypełnij * | vanie * | 27<br>Sortuj i | Znajdź i |               |
|               | A 10     | 1alarz 1        | formatow             | _                             |           |                 | _              |                |         |             |           |                         |             |              |          |          | warunk.     | <ul> <li>jako ti</li> </ul> | abelę 🕆 k  | omórki *   | *           | *                                                                                                    |             | ZW                 | JCZYSC *              | 1       | filtruj * z    | aznacz * |               |
|               | Schol    | wek             | line .               |                               | Czcionka  | 0               | 1 <sub>M</sub> |                |         | Nyrówna     | nie       |                         | 15          | Lic          | zba      | 5        |             | Stj                         | /le        |            |             | Komór                                                                                                    | ki          |                    | E                     | dytowar | nie            | _        | 1             |
| 1 10          | • (SI    | - 13            | Å =                  |                               |           |                 |                |                |         |             |           |                         |             |              |          |          |             |                             |            |            |             |                                                                                                    |             |                    |                       |         |                |          |               |
|               | Δ1       | 1               | • (n                 | f                             | Nazw      | risko           |                |                |         |             |           |                         |             |              |          |          |             |                             |            |            |             |                                                                                                    |             |                    |                       |         |                |          | ~             |
|               |          |                 |                      |                               | TTUL      |                 |                |                |         |             |           | 1                       |             |              |          |          |             |                             |            | 1          |             | 100                                                                                                    |             |                    |                       |         |                | 1.0      |               |
| T Nazw        | itko In  | oie.            | Data ur Pled         | Gr. dysp                      | Kiub spor | G<br>t Dodatkow | I licencie in  | Licencie       | Sybmol  | ri Nazwa    | Kod poczt | to Poczta               | Mieiscov    | in Ulica     | Numer    | Telefon  | Fax         | Imie nauc                   | z Nazwisko | Telefon na | Fmail naw   | Woi                                                                                                    | Rowiat      | Gmina              |                       | AA      | AD             | AU       | -             |
| 2 Macia       | ś Zo     | ofia            | sesses K             | A                             |           | bieg 600m.      |                |                | SZK/MP  | 0 Publiczne | (34-450   | Krościenk               | d Krościeni | c Bisły Poto |          | 1.83E+08 | 1.83E+08    | Plotr                       | Krażek     | 6.04E+08   | piotrkraz@  | MAŁOPO                                                                                                    | L nowotars  | k Krościenk        | o nad Dunaic          | cem     |                |          |               |
| 3 Macia       | žka Kl   | audia           |                      | A                             | brak      | 1               |                |                | SZK/MP  | 0 Gimnazju  | n 34-240  | Jordanów                | Naprawa     | Naprawa      | 378      | 1,835+08 | 1,835+08    | Bogustaw                    | Gwiżdż     | 6,945+08   | bgwizdz@    | MALOPO                                                                                                    | L suski     | Jordanów           | 1                     |         |                |          |               |
| 4 Kraws       | zyk Pa   | atrycja         | ******** K           | A                             | -         | skok w dal      |                |                | SZK/MP  | /O Gimnazju | n 32-003  | Podłęże                 | Podłęże     | Wielicka     | 220      | 1,23E+08 | 1,23E+08    | Lech                        | Szczepańs  | 65+08      | psiaeskadı  | MALOPO                                                                                                    | L wielicki  | Niepołom           | ice .                 |         |                |          |               |
| 5 Wron        | ska Bo   | ogusława        | 3 <b>#######</b> # K | A                             | brak      | pchnięcie k     | ulą, rzut o    | szczepem       | SZK/MP  | 0 Publiczne | ( 34-600  | Limanowi                | a Stara Wi  | eś Stara Wie | á 459    | 1,83E+08 | 1,835+08    | Wiesława                    | Boruta     | 5,03E+08   | borutaw@    | MAŁOPO                                                                                                    | L Imanows   | k Limanowa         |                       |         |                |          |               |
| 6 Zachu       | ra M     | lagdalen        |                      | A                             | brak      | 100 m,skol      | k w dal,szt    | afeta 4 x 100  | SZK/MP  | /O Gimnazju | n 34-211  | Budzów                  | Budzów      | Budzów       | 553      | 3,39E+08 | 3,39E+08    | Wiesław                     | Trzop      | 6,62E+08   | trzop@vp.   | MALOPO                                                                                                    | IL suski    | Budzów             |                       |         |                |          |               |
| 7 Danie       | Re       | enata           | ******** K           | A                             | brak      | rz. oszczep     | em, pchnie     | ęcie kulą, szł | SZK/MP  | /0 Gimnazju | n 34-211  | Budzów                  | Budzów      | Budzów       | 553      | 3,398+08 | 3,39E+08    | Wiesław                     | Trzop      | 6,62E+08   | trzop@vp.   | MAŁOPO                                                                                                    | IL suski    | Budzów             |                       |         |                |          |               |
| 8 Poreb       | ska Na   | atalia          | asususus x           | A                             | brak      | sztafeta 4x     | 100 m,         |                | SZK/MP  | /O Gimnazju | n 34-211  | Budzów                  | Budzów      | Budzów       | 553      | 3,39E+08 | 3,39E+08    | Wiesław                     | Trzop      | 6,62E+08   | trzop@vp.   | MAŁOPO                                                                                                    | IL suski    | Budzów             |                       |         |                |          |               |
| 9 Smyr        | ak M     | lartyna         | asasasa K            | A                             | brak      | 600 m.          |                |                | SZK/MP  | /0 Gimnazju | n 34-211  | Budzów                  | Budzów      | Budzów       | 553      | 3,39E+08 | 3,39E+08    | Wiesław                     | Trzop      | 6,62E+08   | trzop@vp.   | MAŁOPO                                                                                                    | IL suski    | Budzów             |                       |         |                |          |               |
| 10 Buko       | vska Ka  | amila           | RRARHAR K            | A                             | brak      | 300 m.          |                |                | SZK/MP  | /O Gimnazju | n 34-211  | Budzów                  | Budzów      | Budzów       | 553      | 3,39E+08 | 3,39E+08    | Wiesław                     | Trzop      | 6,622+08   | trzop@vp.   | MAŁOPO                                                                                                    | IL suski    | Budzów             |                       |         |                |          | -             |
| 11 Miroc      | ha Ka    | elime           | asasasas K           | A                             | brak      | sztateta 4 x    | (100 m.        |                | SZK/MP  | /O Gimnazju | n 34-211  | Budzow                  | Budzow      | Budzow       | 553      | 3,39E+08 | 8 3,39E+08  | Wiesław                     | Trzop      | 6,62E+08   | trzop@vp.   | MAŁOPO                                                                                                    | L suski     | Budzow             |                       |         |                |          |               |
| 12 58/8       | Er       | mea             | annenene K           | A                             | brak      | 600 m.          |                |                | SZK/MP  | /O Gimnazju | n 34-211  | Budzow                  | Budzow      | BUGZOW       | 555      | 5,398+08 | 3,398+08    | wiesraw                     | Trzop      | 6,628+08   | trzop@vp.   | MAŁOPO                                                                                                    | L SUSKI     | BUGZOW             |                       |         |                |          |               |
| 15 Matu       | sak Pa   | suina           | ARABARAN K.          | A                             | -         | 600m            |                |                | SZK/MP  | O POWIATOV  | n 32-650  | Kęty                    | Kęty        | wyspians     | 1        | 3,388+08 | 3,38E+US    | Pawer                       | Puchara    | 6,655+08   | pawei.puc   | MAEDPO                                                                                                    | it oswięcim | s kęty             |                       |         |                |          |               |
| 14 Nawa       |          | (Lisaita        | Realized K           |                               | SPR OIKU  | si penniecie k  | urd            | Pitka rectri   | SZK/MP  | o Gimnazju  | n 32-500  | Olkusz                  | Olkusz      | Kosyniero    | 14       | 3,200+00 | 3,200+08    | Agets                       | Bachor     | 5,50+05    | Zbachore    | MACOPO                                                                                                    | IL ORKUSKI  | Olkusz             |                       |         |                |          |               |
| 15 KULIIL     | a vv     | landalon        | Annenena V           |                               | bok       | 100m            |                | Paka Iquali    | SZKINAD | O Cimeatiu  | 0 22 200  | Olkura                  | Olkura      | Kosyniero    |          | 2 745-00 | 3,200408    | Aces                        | Decada K   | 6,00400    | 200chorter  | MALOPO                                                                                                    | l olkuski   | Olkurz             |                       |         |                |          |               |
| 17 Padra      | inch as  | ngalika         |                      |                               | spe ouk   | 100m            |                | Dika raran     | STRINAP | O Gimeatiu  | 0 32-300  | Olkusz                  | Okusz       | Kosyniero    | 1        | 3 265+00 | 3 765+08    | Anna                        | Porada - K | 6.615-08   | aporadako   | MALOPO                                                                                                    | t olkuski   | Okusz              |                       |         |                |          |               |
| 18 Burat      | wsk Pa   | autina          | ******** X           | 4                             |           | Bieg - 300r     | n              |                | SZK/MP  | O Gimnaziu  | n 33-180  | Gromnik                 | Gromnik     | W. Witosa    |          | 1.47E+08 | 1.47E+08    | Agnieszka                   | Smagacz    | 6.07E+08   | anesniniaá  | MALOPO                                                                                                    | L tarnowsk  | Gromnik            |                       |         |                |          |               |
| 19 Kesek      | Pa       | atrycia         | ******** K           | A                             |           | Pchniecie k     | ula            |                | SZK/MP  | /0 Gimnaziu | n 34-408  | Odroważ                 | F Załuczne  | Załuczne     | 843      | 1.835+05 | 1.835+08    | Ryszard                     | Woltarowi  | 6.052+08   | sportwzalu  | MALOPO                                                                                                    | L nowotars  | k Czarny Du        | naiec                 |         |                |          |               |
| 20 Szym       | usiak M  | laigorzat       |                      | A                             | -         | Rzut oszcze     | pem, pch       | nięcie kulą    | SZK/MP  | /O Gimnazju | n 34-408  | Odrowąź                 | F Załuczne  | Załuczne     | 84a      | 1,835+08 | 1,83E+08    | Ryszard                     | Wojtarowi  | 6,05E+08   | sportwzalu  | MALOPO                                                                                                    | L nowotars  | k Czarny Du        | inajec                |         |                |          |               |
| 21 Flasz      | 58       | andra           | ******** K           | A                             | -         | 100m, w d       | Z/3413/1       | 5              | SZK/MP  | 0 Gimnazju  | n 32-650  | Kęty                    | Kęty        | Wyspiańs     | s 3      | 3,388+08 | 3,385+08    | Tomasz                      | Sysak      | 6,92E+08   | tsysak@w    | MALOPO                                                                                                    | L oświęcim  | s Kęty             |                       |         |                |          |               |
| 22 Doros      | zko Do   | orota           | REAREARE K           | A                             | -         | w dat, 4x10     | om             |                | SZK/MP  | /O Gimnazju | n 32-650  | Kęty                    | Kęty        | Wyspiańs     | k a      | 3,388+08 | 3,38E+08    | Tomasz                      | Sysak      | 6,92E+08   | tsysak@w    | MALOPO                                                                                                    | L oświęcim  | s Kęty             |                       |         |                |          |               |
| 23 Hrapk      | owic Be  | ernadett        | 2 <b>22222</b> K     | Α                             | -         | 4x100m          |                |                | SZK/MP  | /0 Gimnazju | n 32-650  | Kęty                    | Kęty        | Wyspiańs     | \$ 1     | 3,38E+08 | 3,388+08    | Tomasz                      | 5ysak      | 6,928+08   | tsysak@w    | MAŁOPO                                                                                                    | L oświęcim  | s Kęty             |                       |         |                |          |               |
| 24 Rozne      | r 58     | andra           | asasasa K            | A                             | -         | 4x100m          |                |                | SZK/MP  | /O Gimnazju | n 32-650  | Kęty                    | Kęty        | Wyspiańs     | 8 ()     | 3,388+08 | 3,388+08    | Tomasz                      | Sysak      | 6,925+08   | tsysak@w    | MAŁOPO                                                                                                    | L oświęcim  | s Kęty             |                       |         |                |          |               |
| 25 Przen      | osto Na  | atalia          | ******** K           | A                             | brak      | skok w dal      |                |                | SZK/MP  | /O Gimnazju | n 32-007  | Zabierzów               | v Wola Bat  | o Wola Bato  | 734      | 1,23E+08 | 8 1,23E+08  | Grzegorz                    | Białas     | 5,13E+08   | grzesiek.rt | MAŁOPO                                                                                                    | IL wielicki | Niepołom           | ce                    |         |                |          |               |
| 26 Stand      | Ki       | audia           | RRAFHERS X           | A                             |           | 100m            |                |                | SZK/MP  | 0 Publiczne | C 33-150  | WOLA RZ                 | Ę Wola Rzę  | d Wola Rzęc  | 5 253 A  | 1,47E+08 | \$ 1,47E+08 | Maiusz                      | Więckows   | 6,942+08   | vicek64@n   | MAŁOPO                                                                                                    | L tarnowsk  | i Tarnów           |                       |         |                |          |               |
| 27 Kwied      | inska Sa | abina           | asasasa K            | As                            | Puszcza I | vi 100m         |                | Piłka nożną    | SZK/MP  | /0 Gimnazju | n 32-003  | Podłęże                 | Podłęże     | Wielicka     | 220      | 1,23E+08 | 8 1,23E+08  | Lech                        | Szczepańs  | 6E+08      | psiaeskade  | MAŁOPO                                                                                                    | L wielicki  | Niepołom           | ce                    |         |                |          | _             |
| 28 Pyka       | At       | nna             | annenene K           | AS                            | UKS.Rabi  | ka soom , ske   | wydana w       | Lekkoatiet     | SZK/MP  | ro Gimnazju | n 34-700  | Rabka-20                | n Rabka-Zo  | in Jana Pawr | 8 40     | 1,858+08 | 1,852+08    | Aleksanor                   | Duda       | 6,085+08   | duda_a@v    | MAŁOPO                                                                                                    | L nowotars  | K Rabka-20         | 9                     |         |                |          |               |
| 29 KOTYN      | SKE AI   | icja            | ARABARAN K.          | As                            | MKS TEN   | Al rzut oszczpi | em             | Lekkoatiet     | SZK/MP  | O POWIAtov  | n 32-650  | Kęty                    | Kęty        | wyspians     |          | 3,382+08 | 3,382+05    | Pawer                       | Puchara    | 6,655+05   | pawei.puc   | MAEDPO                                                                                                    | L oswięcim  | s kęcy             |                       |         |                |          |               |
| 31 Minid      |          | ionike<br>wille | REALBRENT V          | As                            | brak      | ni ponnięcie k  | ula            | Lekkoatiet     | SZN/MP  | O Zeroół Sz | k 33-130  | RADICIAL                | Dadition    | szkolina     | 1        | 1.478+00 | 1.478+08    | Pawet<br>Barbara            | Cheranowa  | 6,000C+US  | barbara d   | MALOPO                                                                                                    | tamousk     | 5 Nety<br>i padáów |                       |         |                |          |               |
| 32 00720      | ska lu   | (a)             | annenene K           | A5                            | KS Can    | ovia .          |                | Lekkostlet     | S7K/MP  | /0 Gimnaziu | 0 31-618  | Kraków                  | Kraków      | os Zintez    | - 34     | 1 765408 | 1 755408    | Knystyna                    | Sitko      | 7 05408    | knycja sitk | MALORO                                                                                                    | l m Krakó   | w M Krakó          |                       |         |                |          | -             |
| 35 Kotak      | nwsk Ar  | niela           |                      | 45                            | LIKS WOL  | 4 500 m         |                | Siatkówka      | SZK/MP  | 0 Gimnaziu  | n 32-007  | Zabierzów               | Wola Bat    | o Wola Bato  | 734      | 1.735+01 | 1 235+08    | Pawel                       | Czvż       | 5 015+08   | czy@tien (  | MALOPO                                                                                                    | l wielicki  | Nieocłami          | ice                   |         |                |          |               |
| 34 Lasio      | vska Ki  | nga             | sesses x             | As                            | UKS WOL   | 4 600 m         |                | Siatkówka      | SZK/MP  | /O Gimnaziu | n 32-007  | Zabierzów               | v Wola Bat  | o Wola Bato  | 734      | 1.23E+08 | 1.23E+08    | Paweł                       | Czyż       | 5,01E+08   | czy@tien.   | MALOPO                                                                                                    | L wielicki  | Niepotomi          | ce                    |         |                |          |               |
| 35 Rusek      | A        | eksandr         |                      | AS                            | UKS KUSY  | £ 300 m         |                | Lekkoatlet     | SZK/MP  | 0 Zespół Sz | k 32-332  | Bukowno                 | Bukowno     | Szkolna      |          | 3,26E+08 | 3,268+08    | Marcela                     | Kowala-Gr  | 55+08      | m.kowalas   | MALOPO                                                                                                    | L olkuski   | Bukowno            |                       |         |                |          | •             |
| 14 4 1+       | H I      | 1443:           | 184355 🥂             | 1/                            |           |                 |                |                |         |             |           |                         |             |              |          |          | 4           |                             |            |            |             |                                                                                                    | 111         |                    |                       |         |                |          | > 1           |
| Gotow         | 1        |                 |                      |                               |           |                 | _              |                |         |             |           |                         |             |              |          |          |             |                             |            |            |             |                                                                                                    |             |                    |                       |         | Licznik: 2     | 25 🖽     |               |
|               |          | A               |                      |                               | 4         |                 |                |                | N       | 7           | <b>1</b>  |                         |             |              |          |          |             |                             |            |            |             |                                                                                                    |             | PL 📾               |                       | i an    | 45             | 14:33    | P             |
| -             |          | $\sim$          |                      |                               | 2         |                 | <b>-</b>       |                |         |             | ¥.        |                         | -           |              |          |          |             |                             |            |            |             |                                                                                                    |             |                    |                       | -       |                | 2015-09- | 25            |

Rys. nr 9 Lista w CSV – uczestników zgłoszonych do zawodów z kalendarza SRS

W tym pliku – otwieranym przez m.in. exela można robić (wszystko)

Przygotowywać listy startowe, robić wyniki końcowe, robić statystyki uczestników.

Tutaj dodajemy, usuwamy kolumny, zmieniamy kolejność , sortujemy wg. Np. daty urodzenia, szkoły , powiatu itd.

**WAŻNE:** Prośba do Państwa żeby nie publikować pełnej daty urodzenia dzieci na wynikach ( albo zamieniamy **w kolumnie format na " rrrr" wtedy zostaje tylko rok urodzenia** albo usuwamy kolumnę z rokiem lub dodajemy kolumnę obok i wpisujemy sam rok )

### Część trzecia kalendarza / po zakończeniu zawodów/.

Po zgłoszeniu się do zawodów ( nawet 1 szkoły ) pojawia się ikona "wstaw wyniki"

| w    | ojewódzkie | Gi                    | mnazjada                     | •                                     |
|------|------------|-----------------------|------------------------------|---------------------------------------|
| t    | Gmina      | Miejscowość           | llość<br>zapisanych<br>szkół | Akcje                                 |
| tkie | Wszystkie  | Kraków<br>stadion AWF | 16                           | Edytuj<br>Lista szkół<br>Wstaw wyniki |

Rys. nr 10 Kalendarz zawodów "okno wstaw wyniki"

Przystępujemy do opracowania komunikatu końcowego i opublikowania go na stronie woj./ powiatowej oraz wstawiamy link na stronie SRS, w miejscu gdzie są zamieszczone nasze zawody.

| Kalendarz zawodów | Zgłoszenia Administratorzy Wykaz Szkół                           |                            | Wylog  |
|-------------------|------------------------------------------------------------------|----------------------------|--------|
| Dodawanie / E     | Edycja wyników zawodów                                           | Odnośnik                   | ×      |
| << Powrót         |                                                                  | Informacje Obiekt docelowy |        |
|                   |                                                                  | Typ odnośnika              |        |
| Wyniki:           | B I ]≣ := := :k =k ∞ ∞ ?                                         | Adres URL                  |        |
|                   |                                                                  | Protokół Adres URL         |        |
|                   |                                                                  | http://                    |        |
|                   |                                                                  |                            |        |
|                   |                                                                  |                            |        |
|                   |                                                                  | OK                         | Anului |
|                   | np. linki do wyników, jakieś dodatkowe informacje o zakończeniu. |                            |        |

Rys. nr 11 Dodawanie wyników do kalendarzaw SRS ( wstawienie aktywnego linka do wyników)

Podobnie jak w podlinkowaniu regulaminu patrz. Str. 5

Klikamy na "odnośnik" potem kopijemy z paska adres strony z wynikami/ wklejamy do okienka "adres URL" / wybieramy "obiekt docelowy" wybieramy "Nowe Okno"

Klikamy OK i Zapisz.

Po tych działaniach w kalendarzu zawodów mamy podpięte wyniki zawodów.

| /system/kalendarz/2 |                                                                                                    |             |            |           |              | E. | ▼ C û       | + | ñ 1 |  |
|---------------------|----------------------------------------------------------------------------------------------------|-------------|------------|-----------|--------------|----|-------------|---|-----|--|
|                     | http://mos.limanowa.pl                                                                                                    |             |            |           |              |    |             |   |     |  |
|                     | WYNIKI:<br>http://www.mos.limanowa.pl/komunikaty.php?s=1516&g=p<br>Dodano przez: Piwowar Teresa                                                                                                    |             |            |           |              |    |             |   |     |  |
| 01-09-2018          | Szczebel zawodów: powiatowe<br>Rozgnywki: Gimnazjada<br>Dyscypia: Lekkoatletyka - Indywidualna<br>Zawody drużynowe: Nie<br>Preć: Dziewczęta<br>Termin zawodów: Z3-09-2015<br>Zapisy: 01-09-2015 10:05 - 21-09-2015 16:00<br>Dodatkowe informacje:<br>Szczegółwy regulamin na stronie internetowej<br>http://mos.limanowa.pl | MAŁOPOLSKIE | limanowski | Wszystkie | Mszana Dolna | 10 | Lista szkół |   |     |  |
|                     | WYNIKI:<br>http://www.mos.limanowa.pl/komunikaty.php?s=1516&g=p                                                                                                    |             |            |           |              |    |             |   |     |  |

Rys. nr 12 Kalendarz zawodów/ wraz z aktywnym linkiem do regulaminu, zawodów oraz wykazem zgłoszonych szkół.

#### GRATULACJE ???!!!!!!!

Mamy w SRS jeszcze dwa aktywne okna u góry strony:

 Administratorzy ( osoby posiadające dostęp do kalendarza- organizatorz) W tym okienku zakładamy dostęp nowym administratorom " DODAJ administreatora" z podziałem na "PRAWA"
 Org. Wojewić delić o swietewać oscience.

| Org. \                   | Noje | wódzki/ powiat                  | owy/ | ' gminny |
|--------------------------|------|---------------------------------|------|----------|
| System Rejestracij Szkół | x    | MSZS - Małopolski Szkolny Zwi., | × +  |          |

| srs.szs.pl/system/uzytkownic | LY .                 |                                |                |               |       |                              | 10 - D   |         | _ ਮ ≡ |
|------------------------------|----------------------|--------------------------------|----------------|---------------|-------|------------------------------|----------|---------|-------|
|                              | System Re            | System Rejestracji Szkół - SZS |                |               |       | Zalogowally, Peliks Fliwowar |          |         |       |
|                              | A Kalendarz zawodo   | w Zgłoszenia                   | Administratorz | y Wykaz Szkół |       |                              |          | Wyloguj |       |
|                              | Dodaj administratora |                                |                |               |       |                              |          |         |       |
|                              | E-mail               | Imie                           | Nazwisko       | Telefon       | Prawa | Przypisany do                | Właczone | Akcie   |       |

Rys. 1 Panel administratora /wykaz/ dodawanie

|                                    | w zgłoszenia                                     | Administratorzy | Wykaz Szkoł |  |
|------------------------------------|--------------------------------------------------|-----------------|-------------|--|
|                                    |                                                  |                 |             |  |
| odawanie a                         | aministrat                                       | ora             |             |  |
| << Powrót                          |                                                  |                 |             |  |
| lmię:                              | Imię                                             |                 |             |  |
| Nazwisko:                          | Nazwisko                                         |                 |             |  |
| Telefon:                           | Telefon                                          |                 |             |  |
|                                    | Poprawny format 123450<br>brak należy wpisać 0)  | 5789 (jeśli     |             |  |
| E-mail (wymagany do<br>logowania): | jan.iksiński@ex                                  | ample.com       |             |  |
| Hasło                              | Hasło                                            |                 |             |  |
| Powtórz hasło                      | Powtórz hasło                                    |                 |             |  |
| Prawa:                             | Wybierz praws                                    | 1               | -           |  |
| Województwo:                       | Wybierz prawa<br>Admin wojewód<br>Admin powiatow | zki<br>/y       |             |  |
|                                    | Admin gminny                                     | at              | ×.          |  |

Rys. nr 2 Zakładanie administratowa z wyborem praw dostępu

2. Wykaz szkół ( zarejestrowany w Państwa regionie/ woj./ powiecie) z dostepem do danych wg. Dostepu do poziomu organizacyjnego tj. woj./ powiat/ gmina.

| 🐻 System Rejestracji Szkół 🛛 🕻 | MSZS - Małopolski Szkolny Z                                | wi × +                                  |                       |                   |                            |  |  |  |
|--------------------------------|------------------------------------------------------------|-----------------------------------------|-----------------------|-------------------|----------------------------|--|--|--|
| srs.szs.pl/system/wykazszkol   |                                                            |                                         | ⊤ C'                  | ☆                 | Ê                          |  |  |  |
|                                | System R                                                   | ejestracji Szkół -                      | SZS                   | Zalogowany; Felik | s Piwowar                  |  |  |  |
|                                | 🔶 Kalendarz zawodów Zgłoszenia Administratorzy Wykaz Sztół |                                         |                       | Wyloguj           |                            |  |  |  |
|                                | Szkoły zarejestrowane w                                    | v przypisanym województwie, powiecie lu | ıb gminie             |                   |                            |  |  |  |
|                                | Symbol                                                     | Nazwa szkoły                            |                       | A                 | dres                       |  |  |  |
|                                | SZK/MP/00344                                               | "ŹRÓDŁO" Szkoła Podstawowa S            | towarzyszenia STERNIK | Z)<br>Ki          | Zygmuntowska 12A<br>Kraków |  |  |  |

Rys. nr 1. Wykaz szkól zarejestrowanych w SRS z danego terenu (w zależności od prawa dostępu administratora tj. woj./ powiat/gmina)

Szkolny Związek Sportowy